# Informator

## Edycja dyżurów

Dokument przedstawia instrukcję edycji dyżurów we własnej wizytówce w Informatorze Politechniki Poznańskiej. Miejsca kliknięcia oznaczone są na zrzutach ekranu za pomocą czerwonej ramki.

# Zalogowanie się do Informatora

- 1. W przeglądarce wpisać adres https://informator.put.poznan.pl
- 2. Rozwinąć boczne menu.

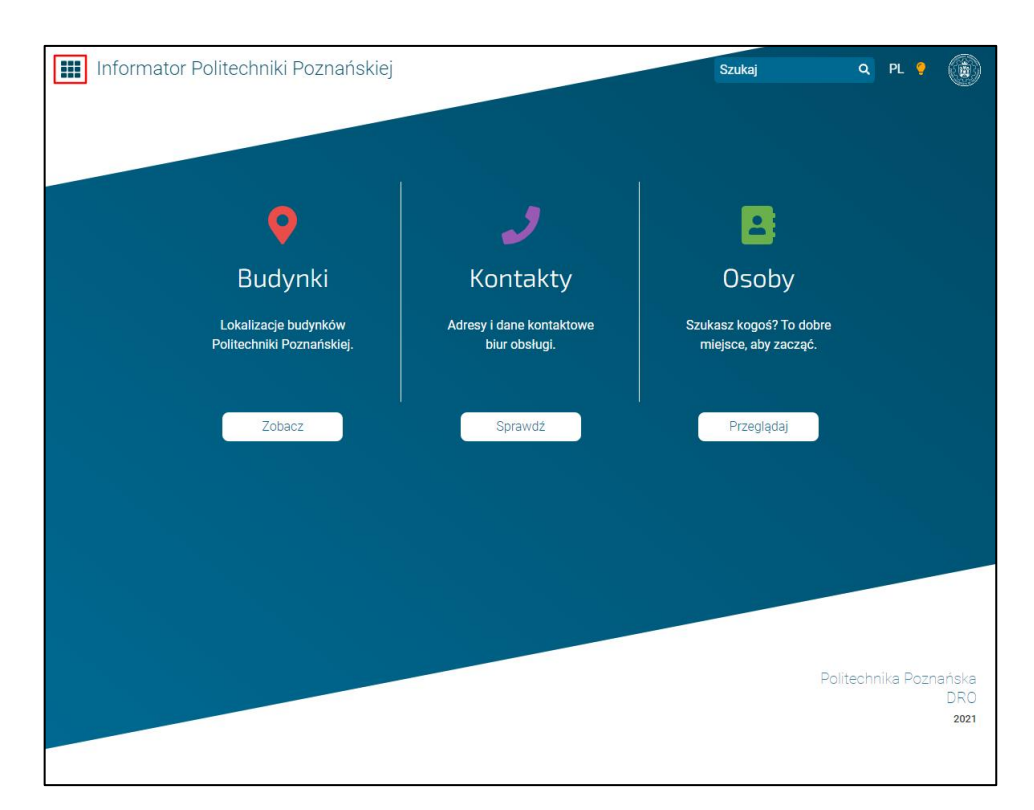

3. Kliknąć Zaloguj się.

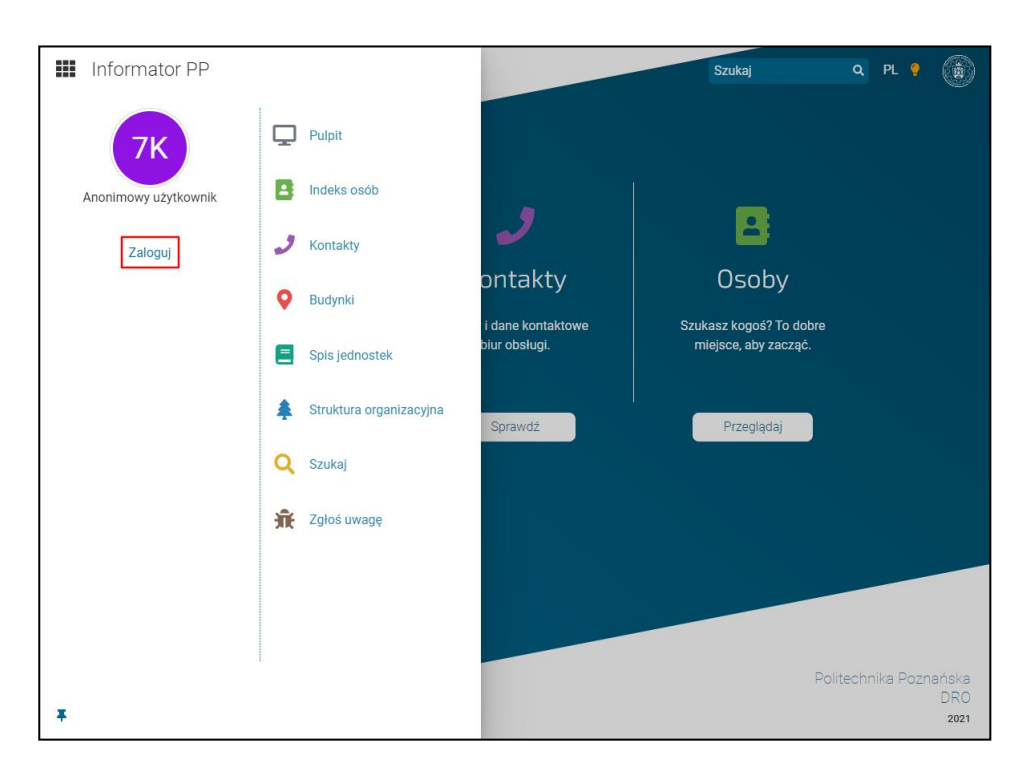

4. Podać login i hasło do eKonta PP.

# Przejście do edycji dyżurów

1. Rozwinąć boczne menu.

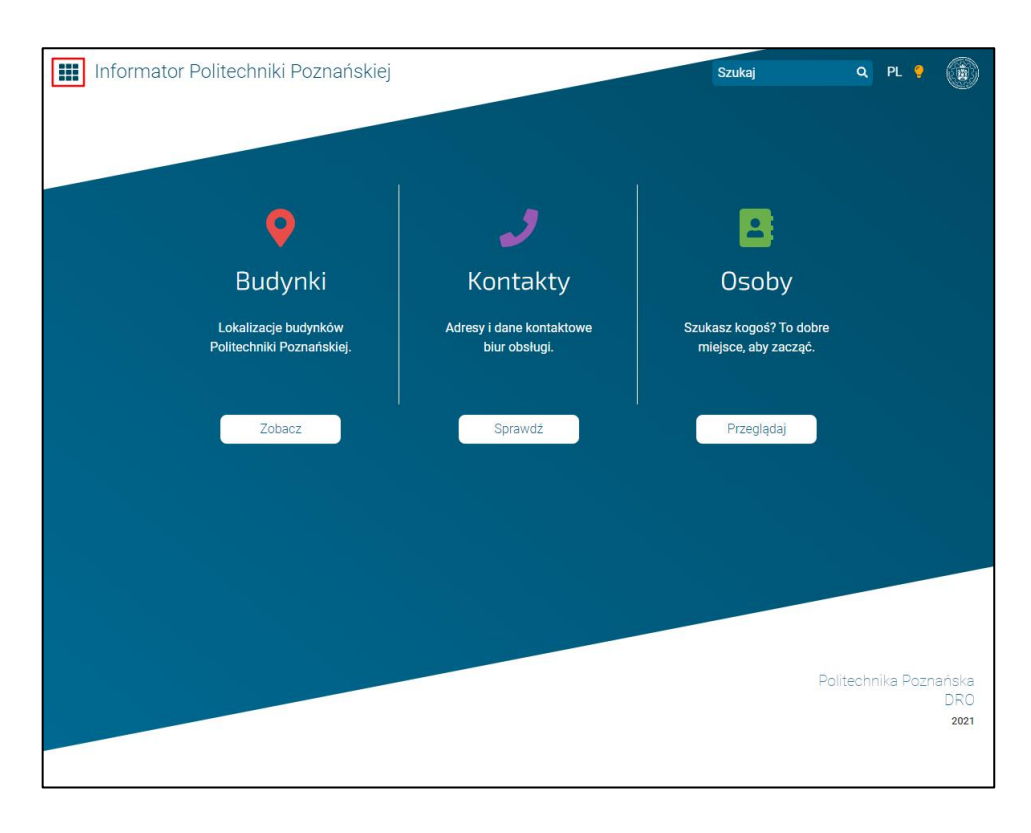

2. Kliknąć przycisk Mój profil.

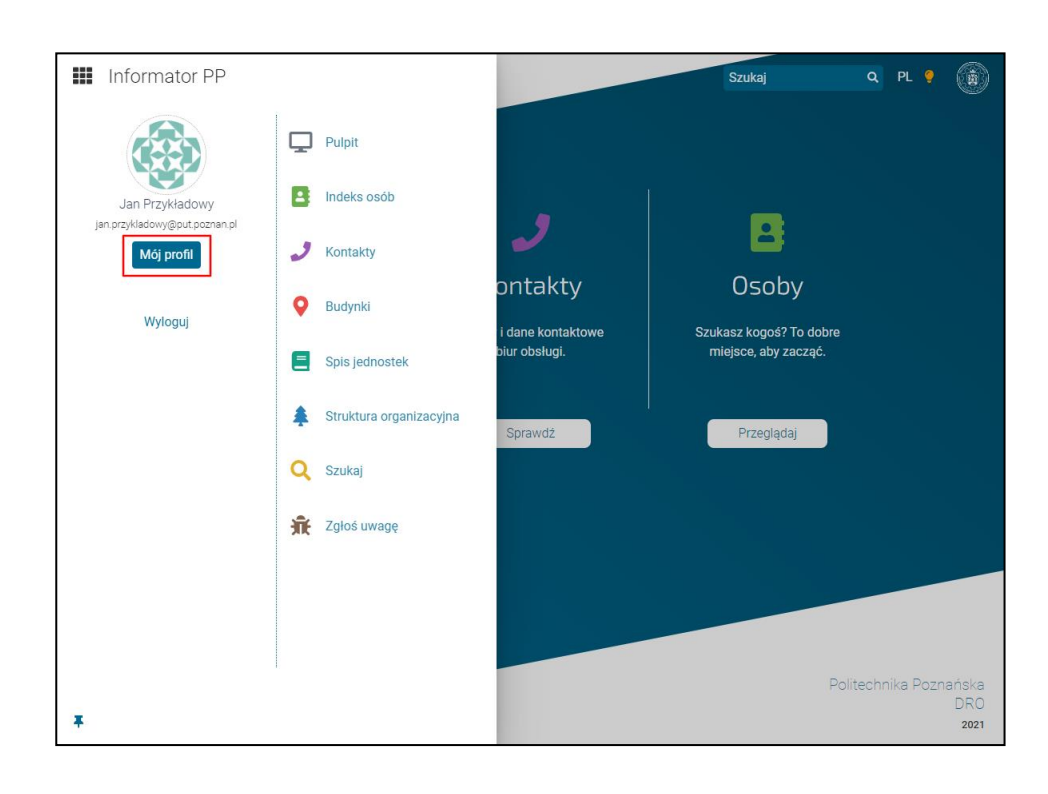

#### 3. Kliknąć przycisk Przejdź do edycji.

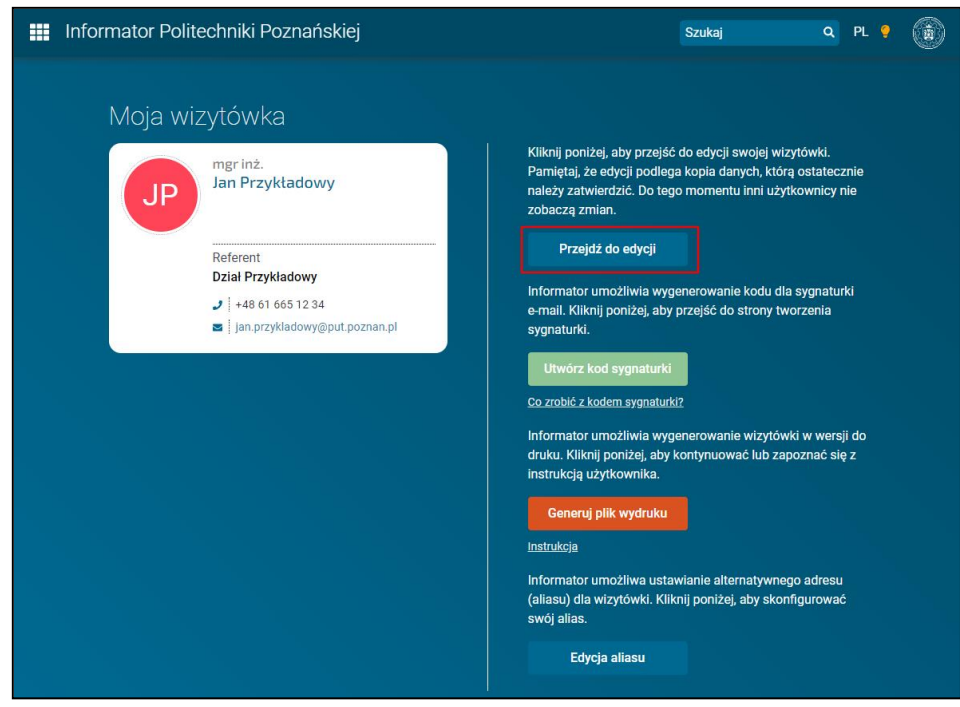

4. W sekcji Dyżury kliknąć przycisk Przejdź.

| 📰 Informator Politechniki Poznańskiej     | Szukaj                              | Q PL 🥊         |  |
|-------------------------------------------|-------------------------------------|----------------|--|
| Edycja wizytówki                          |                                     |                |  |
| Określ podstawowe stanowiska i<br>funkcje | Nieobecności<br>Określ nieobecności |                |  |
| Nov                                       | 1220                                |                |  |
| Ulubione wizytówki                        |                                     |                |  |
| Nie masz polubionych wizytówek            |                                     |                |  |
|                                           |                                     |                |  |
|                                           | Politechnika Po:                    | znańska<br>DRO |  |

# Edycja dyżurów

1. Kliknąć ikonkę z plusem w celu wyświetlenia formularza nowego dyżuru.

| Informator | Zamknij 🛱 Dyżu         | ry    |
|------------|------------------------|-------|
| Edyc       | Dodaj informację o dyż | urach |
|            | 3 🛎 🖴                  | 0     |
|            | 0                      |       |
|            |                        |       |
|            |                        |       |
|            |                        |       |
|            |                        |       |
|            |                        |       |
|            |                        |       |
|            |                        |       |
| Niem       |                        |       |
|            |                        |       |
|            |                        |       |
|            |                        |       |

2. Wypełnić formularz zgodnie ze stanem faktycznym.

| Informator |                               |                              |
|------------|-------------------------------|------------------------------|
| Edvc       | dyżur pojedynczy              | częstouiwose dyżuru<br>× I v |
| Luyc       |                               |                              |
| 6-4        |                               | Data dyżuru                  |
|            | 06.09.2021                    |                              |
| 10         |                               | Początek dyżuru              |
|            | -:-                           | 0                            |
| -246       |                               | Koniec dyżuru                |
| Okreś      |                               | 0                            |
|            |                               | Komantarz                    |
|            |                               | Korrentaiz                   |
|            |                               | Tim distant                  |
|            | Dyżur stacjonarny oraz online | ×   ~                        |
|            |                               |                              |
|            |                               | Link do spotkania online     |
| Ulub       |                               | ]                            |
|            |                               | Symbol budynku               |
| Nie m      | Symbol budynku                |                              |
|            |                               | Pokój                        |
|            |                               |                              |
|            |                               |                              |
|            | Anuluj                        | Zapisz do wersji roboczej    |

3. Kliknąć przycisk Zapisz do wersji roboczej.

| Informator | •                                                 |                           |
|------------|---------------------------------------------------|---------------------------|
|            |                                                   |                           |
|            |                                                   | Częstotliwość dyżuru      |
| 300        | co tydzień                                        | x   ~                     |
| 100        |                                                   | Dzień tygodnia            |
| Okreś      | we wtorki                                         | x   ~                     |
|            |                                                   | Początek dyżuru           |
|            | 10:00                                             | ٥                         |
|            |                                                   | Konlec dyżuru             |
|            | 11:00                                             | Ø                         |
|            |                                                   | Komentarz                 |
| Ulub       | Proszę umawiać się mailowo                        |                           |
|            |                                                   | Typ dyżuru                |
| Niem       | Dyżur stacjonarny                                 | x   v                     |
|            |                                                   | Symbol budynku            |
|            | A1, Piotrowo 3 - Budowa Maszyn, budynek z zegarem | ×   ~                     |
|            |                                                   | Pokój                     |
|            | 100                                               |                           |
| Pulpit     |                                                   |                           |
| Indeks     | Anuluj                                            | Zapisz do wersji roboczej |
| Kontak     |                                                   |                           |

4. Zmianę dyżuru lub jego usunięcie można uzyskać klikając odpowiednio ikonki z ołówkiem lub koszem.

| Informator | Zamknij                                    | <b>byżury</b>               |
|------------|--------------------------------------------|-----------------------------|
|            |                                            | Dodaj informację o dyzurach |
|            | · · · · · · · · · · · · · · · · · · ·      | 0                           |
| Okroć      | 0                                          |                             |
| OKIES      |                                            |                             |
|            | co tydzień We wtorki<br>10:00 - 11:00      |                             |
|            | Komentarz<br>Proszę umawiać się mailowo    |                             |
|            | Dyżur stacjonarny<br>Budynek A1. pokój 100 |                             |
| Ulub       | Budynek Ar, pokoj roc                      | 3 🌥 🔒 🥒 🛅                   |
| Niem       |                                            |                             |
|            |                                            |                             |
|            |                                            |                             |
|            |                                            |                             |
|            |                                            |                             |
| Pulpit     |                                            |                             |

5. Po zakończeniu edycji wszystkich dyżurów, kliknąć przycisk Zamknij.

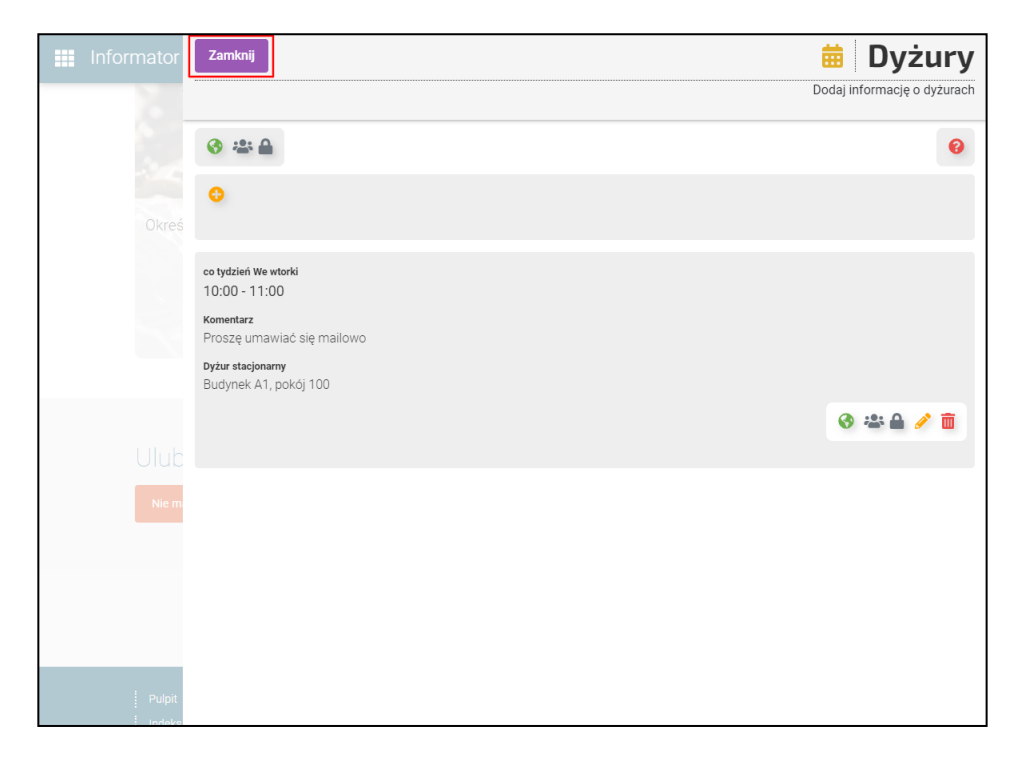

# Zatwierdzenie zmian w wersji roboczej

1. Kliknąć przycisk Zarządzaj zmianami.

| Informator Politechniki Poznański                                                                              | ej                             | Szukaj              | Q | pl 🂡 | ۲ |
|----------------------------------------------------------------------------------------------------|--------------------------------|---------------------|---|------|---|
|                                                                                                    |                                |                     |   |      |   |
| Edycja wizytówki<br>opublikuj zmiany w vizytówce lub odrzuć je.<br>Zarządzaj zmianami                          | 10.5                           |                     |   |      |   |
| Zatrudnienie                                                                                                   | O Dyżury<br>Feb Mar<br>May Jan | Nieobecności        |   |      |   |
| Określ podstawowe stanowiska i<br>funkcje                                                                      | Dodaj informację o dyżurach    | Określ nieobecności |   |      |   |
| اللواج والمعارفة والمعارفة والمعارفة والمعارفة والمعارفة والمعارفة والمعارفة والمعارفة والمعارفة والمعارفة وال |                                |                     |   |      |   |

### 2. Kliknąć przycisk Zapisz wersję roboczą jako główną.

| <b></b> I | Informator | zamknij 🛃 Zarządzaj zmianami                                                                                                    |
|-----------|------------|----------------------------------------------------------------------------------------------------|
|           | Edyc       | Opublikuj zmiany w wizytówce lub odrzuć je                                                                                                    |
|           |            | Zapisz zmiany                                                                                                    |
|           |            | Wszystkie zmiany dokonywane w panelu edycji zapisywane są do wersji roboczej Twojej wizytówki. Oznacza to, że są one widoczne<br>tylko dla Clebie w Twoim panelu edycji. Aby je opublikować należy ustawić roboczą wersję wizytówki jako główną. Służy do tego<br>przycisk "Zapisz wersję roboczą jako główna" poniżej. |
|           |            | Zapisz wersję roboczą jako główna                                                                                                    |
|           |            | Odrzuć zmiany                                                                                                    |
|           |            | Możesz odrzucić zmiany - w tym celu kliknij przycisk "Odrzuć zmiany robocze", który znajduje się poniżej. Zmiany zostaną<br>bezpowrotnie utracone. Nie martw się jednak - w każdym momencie możesz dodać nowe zmiany.                                                                                                   |
|           |            | Odrzuć zmiany robocze                                                                                                    |
|           |            | Podgląd zmian                                                                                                    |
|           |            | Tutaj możesz przyjrzeć się swojej wizytówce przed opublikowaniem zmian.                                                                                                    |
|           |            |                                                                                                    |
|           |            |                                                                                                    |
|           | Nie ma     |                                                                                                    |
|           |            |                                                                                                    |
|           |            |                                                                                                    |

3. Zatwierdzić operację.

| Informator         | Zamknij 🛃 🛃 Zarządzaj zmianami                                                                                                    |
|--------------------|----------------------------------------------------------------------------------------------------|
| Edyc               | Opublikuj zmlany w wizytówce lub odrzuć je                                                                                                    |
| Opublikuj<br>Zarzą | Zapisz zmiany                                                                                                    |
| 5                  | Wszystkie zmiany dokonywane w panelu edycji zapisywane są do wersji roboczej Twojej wizytówki. Oznacza to, że są one widoczne<br>tylko dla Clebie w Twolm panelu edycji. Aby je opublikować należy ustawić roboczą wersję wizytówki jako główną. Służy do tego<br>przycisk "Zapisz wersję roboczą jako główna" poniżej. |
| 2                  | Zapisz wersję roboczą jako główna                                                                                                    |
| Okreś              | Odrzuć zmiany   Możesz odrzucić zn<br>bezpowrotnie utrace Czy na pewno chcesz opublikować wersję roboczą?<br>je się poniżej.Zmiany zostaną<br>miany.   Nie Tak                                                                                                    |
|                    | Podgląd zmian                                                                                                    |
|                    | Tutaj możesz przyjrzeć się swojej wizytówce przed opublikowaniem zmian.                                                                                                    |
| Ulub               |                                                                                                    |
| Niem               |                                                                                                    |

# Sprawdzenie wprowadzonych zmian

1. Kliknąć kafelek z wizytówką.

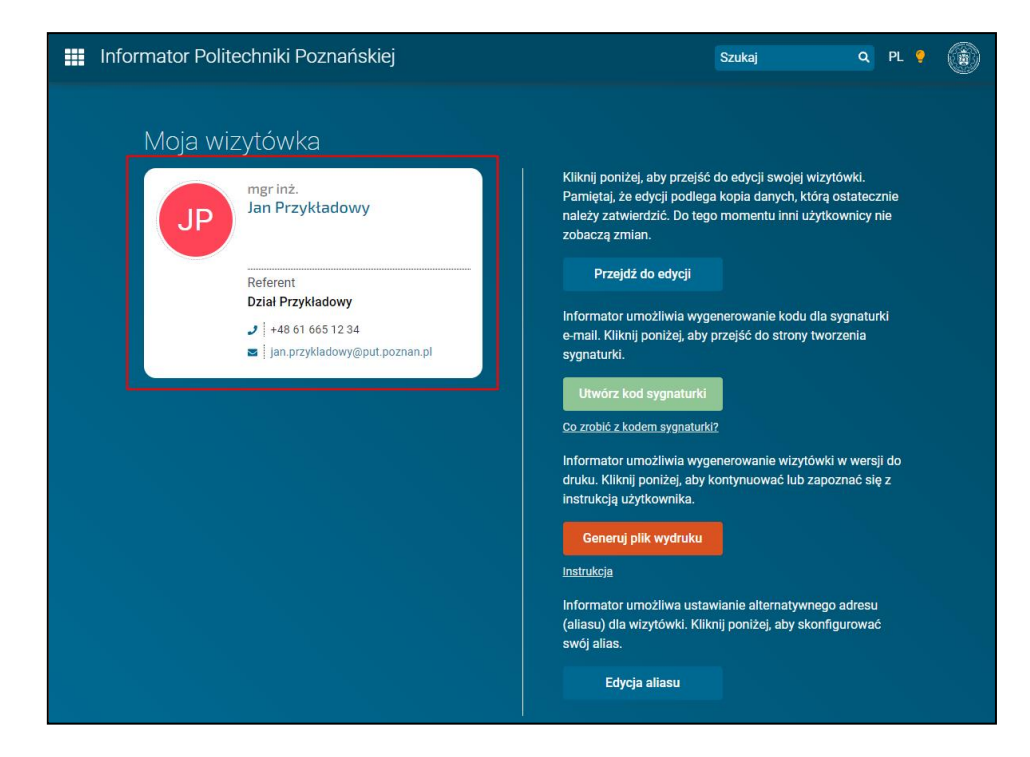

2. Kliknąć zakładkę Dyżury.

| 🗰 Informator Politechniki Poznańskiej                                                                                                    | Szukaj       | Q PL 💡 🍈  |
|----------------------------------------------------------------------------------------------------|--------------|-----------|
| rngr inż.<br>Jan Przykładowy@put.poznan.pl<br>+48 61 665 12 34<br>Poblerz wizytówkę<br>Referent<br>Dział Przykładowy<br>Jednostki nadrzędne: Z-ca Kanclerza Kanclerz Rektor | JF           |           |
| Lokalizacja Dyżury Dorobek naukowy<br>Dyżury<br>We wtorki 10:00 - 11:00                                                                                                    | 슜            |           |
| Dyżur stacjonarny oo tydzień budynek: A1, pokój: 100<br>Proszę umawiać się mailowo                                                                                          | Politechnika | Poznańska |

# Instrukcja wideo

Instrukcja w formie wideo dostępna jest pod adresem: <u>https://chmura.put.poznan.pl/s/DNuKKSyhruKksOZ</u>